## 現在のルートを表示する

## 設定したルート(出発地から目的地まで)を全画面に表示させて確認することができます。

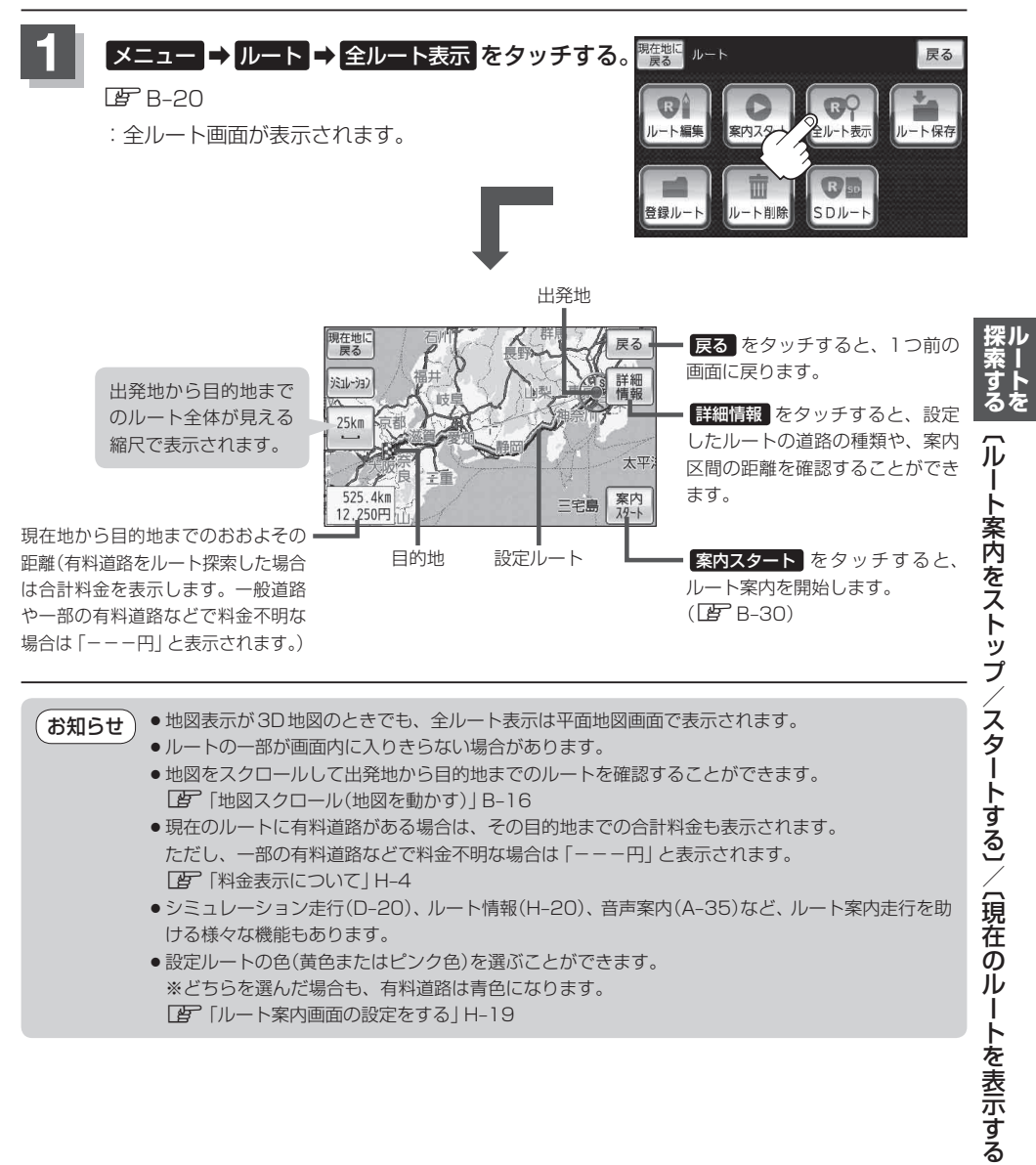